## 微信佰能预约助手使用教程

1、微信关注佰能预约助手:微信公众号搜索"佰能预约助手"增加关注或扫描二维码关注。

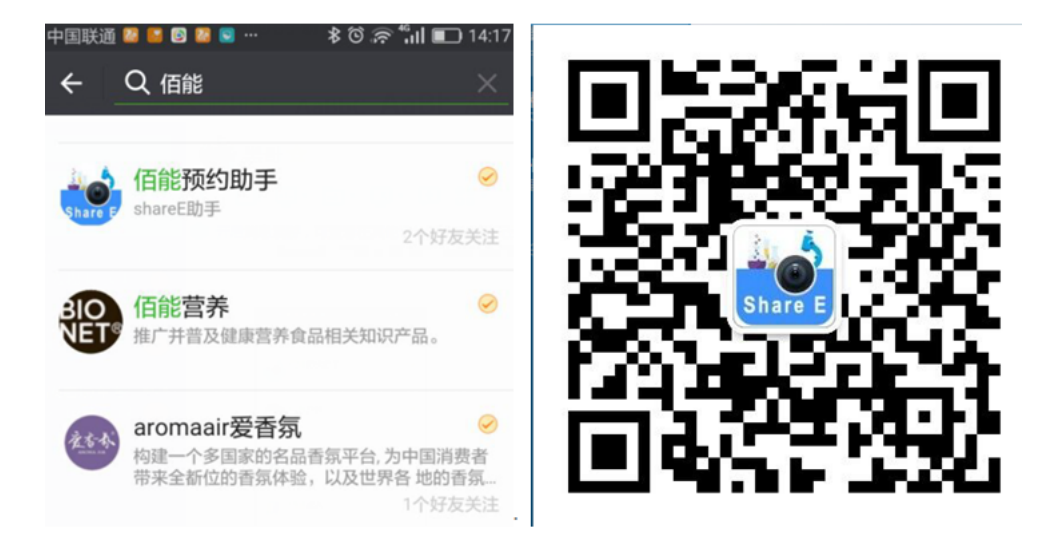

2、进入佰能预约助手公众号,在我的个人信息"选择平台"列表页面选择自己 学校或者单位。

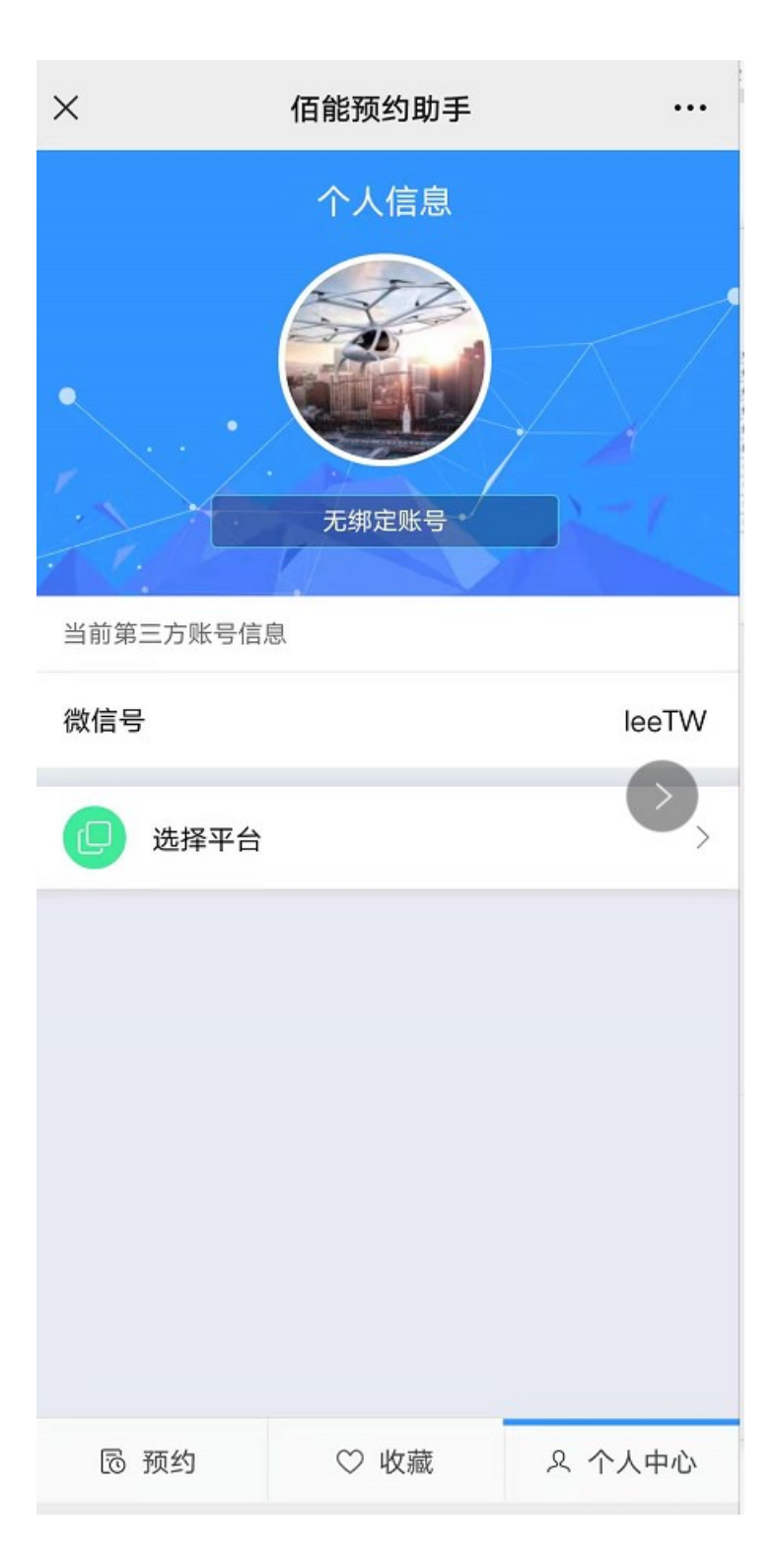

3、输入南京中医药大学仪器开放共享管理平台正确的用户账号密码,成功登录 实验室仪器共享管理系统(针对预约助手的登录,用户首次登录必须先在 pc 端 上进行先登录完成相关操作后,再在手机端进行登录。手机端登录-他的账号就 是他的密码。PC 端的登录用学校统一认证系统账号及密码),进入到"个人中 心页。

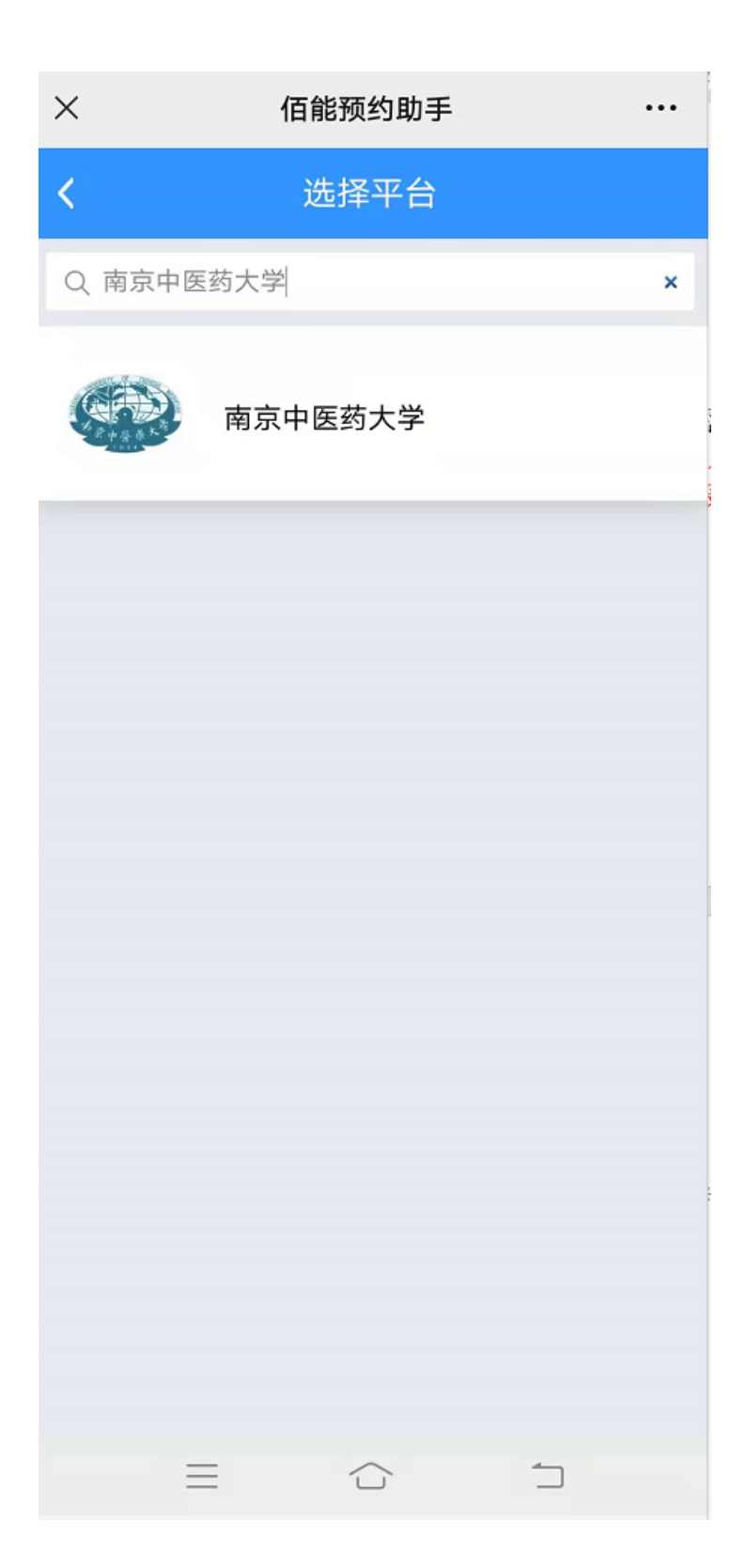

| × | 佰能预约助手 …                 |  |  |  |
|---|--------------------------|--|--|--|
| < | 用户登录                     |  |  |  |
|   | 当前选择为南京中医药大学<br>仪器共享管理系统 |  |  |  |
|   | <b>久</b> 请输入账号           |  |  |  |
|   | <b>合</b> 请输入登录密码         |  |  |  |
|   | 没有账号? 忘记密码?              |  |  |  |
|   | ☆ 登录                     |  |  |  |
|   |                          |  |  |  |
|   |                          |  |  |  |

4、设备预约:点击页面下方的【预约】导航,进入"预约设备"列表,搜索到 自己想要预约设备然后点【预约】,然后按提示完成机时预约。

| ×           | 佰能预约助手                                                                                                    | •••                                                                 |
|-------------|----------------------------------------------------------------------------------------------------|---------------------------------------------------------------------|
| <           | 预约设备<br>使用反式: 预到使用                                                                                                    | (山)新田公司                                                             |
|             | THUNDER 宽场高分         统       00156329         联系人:         手机:       025-85811983         所在地点:       B8-112-2         使用方式:       预约使用 | <ul> <li>辨成像系 ♀</li> <li>3 ●</li> <li>○ 送样</li> <li>① 预约</li> </ul> |
|             | <b>三重四级杆液质联用</b><br>00130138<br>联系人:<br>手机: 025-85811250<br>所在地点: B2-101<br>使用方式: 预约使用                                                  | 义 ♀<br>○ ● ● 送样<br>① 预约                                             |
|             | 三重四级杆液质联用<br>00086941<br>联系人:<br>手机: 025-85811250<br>所在地点: B2-101<br>使用方式: 预约使用                                                         | 义<br>♀<br>♀<br>♀<br>♀<br>●<br>●<br>●<br>送样<br>●<br>页                |
| <b>运</b> 预约 | 倒置荧光显微镜 (<br>联系人:<br>手机: 025-85811693<br>♡ 收藏                                                                                           | 00078691<br>3 <b>3</b> 高 送样<br>& 个人中心                               |
| ≡           |                                                                                                    | 1                                                                   |

5、赴约扫码开机:预约完成(或者管理员审核通过)后按时赴约(或者没有预约的用户仪器管理员提前授权),微信扫一扫,扫仪器桌牌上的二维码开机使用仪器,实验做完后再次点扫码关机结束实验。

6、查看记录:我的"个人信息"页面可查看个人【预约记录】、【使用记录】、 【申请记录】。

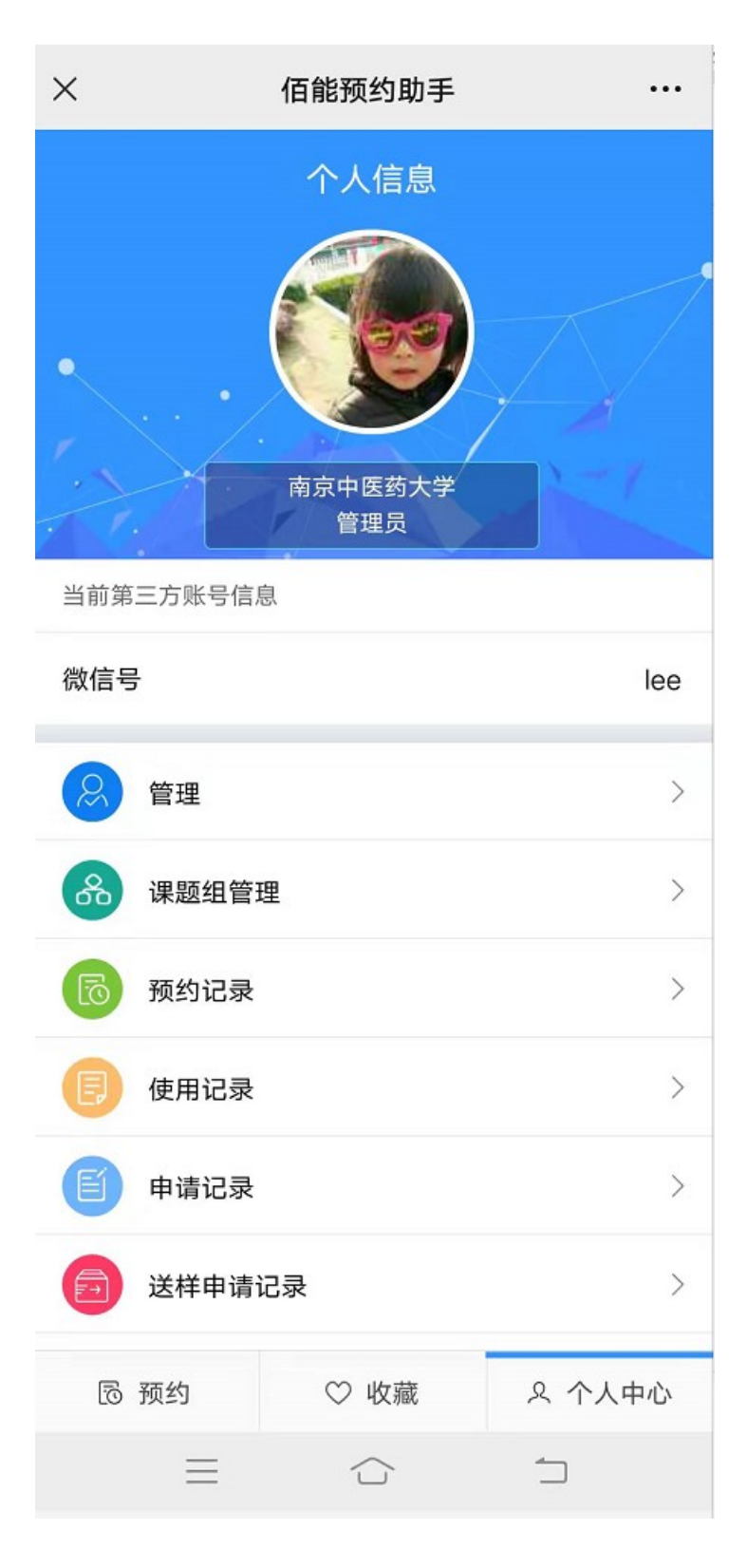